## 臺北醫學大學校園虛擬私有網路

## **TMU Virtual Private Network**

## 安裝與設定 SSL VPN 連線說明 (iPad 篇)

1 開啟 App Store,尋找 Junos Pulse App 並安裝

| 無 SIM 卡 令 ※                                                                                                    | 下午2:13                                                                                                    | 79% 💻           |
|----------------------------------------------------------------------------------------------------|----------------------------------------------------------------------------------------------------|-----------------|
| 取消                                                                                                    | iPad App iPhone App                                                                                                    | Q junos pulse 😣 |
| 共有2筆搜尋結果                                                                                                    | 價格▼ 所有類別▼ 關聯▼                                                                                                    | 重置              |
| Junos Pulse<br>Unior Networks In<br>Received Conference<br>Sector Conference<br>Sector Conferenc | Junos Space<br>Junor Nativos Inc.<br>Darge Materials<br>State<br>State<br>S |                 |
|                                                                                                    |                                                                                                    |                 |
|                                                                                                    |                                                                                                    |                 |
|                                                                                                    |                                                                                                    |                 |
|                                                                                                    |                                                                                                    |                 |
|                                                                                                    | 検索         (1)         (1)         (1)         (1)         (1)         (1)         (1)         (1)         (1)         (1)         (1)         (1)         (1)         (1)         (1)         (1)         (1)         (1)         (1)         (1)         (1)         (1)         (1)         (1)         (1)         (1)         (1)         (1)         (1)         (1)         (1)         (1)         (1)         (1)         (1)         (1)         (1)         (1)         (1)         (1)         (1)         (1)         (1)         (1)         (1)         (1)         (1)         (1)         (1)         (1)         (1)         (1)         (1)         (1)         (1)         (1)         (1)         (1)         (1)         (1)         (1)         (1)         (1)         (1)         (1)         (1)         (1)         (1)         (1)         (1)         (1)         (1)         (1)         (1)         (1)         (1)         (1)         (1)         (1)         (1)         (1)         (1)         (1)         (1)         (1)         (1)         (1)         (1)         (1)         (1)         (1)         (1)         (1) <th(1)< th=""> <th(1)< th=""> <th(1)< th=""></th(1)<></th(1)<></th(1)<>                                                                                                    |                 |
|                                                                                                    |                                                                                                    |                 |

| 無 SIM 卡 夺 ⊹                              | 下午2:13                                                                                          | 79% 💷             |
|------------------------------------------|-------------------------------------------------------------------------------------------------|-------------------|
| 取消                                       | iPad App iPhone App                                                                             | Q junos pulse 🛛 🛞 |
| 共有2筆提尋結果<br>Junos f<br>anpor fa<br>####0 |                                                                                                 |                   |
|                                          | lunos Pulse for iOS enables secure connectivity over SSL VPN to corporate applications and data |                   |
|                                          | ★ 後 ③ ④<br>株原泊日 貼行様 Genica 已銀海目 実販項目                                                            |                   |

2 在桌面點擊[Junos Pulse]圖示啟動 App

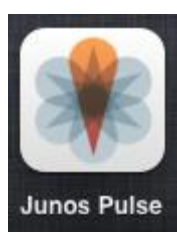

| 無 SIM 卡 夺 | 下午1:45                 | 78% 💷 |
|-----------|------------------------|-------|
|           | 🞲 Junos Pulse          | 制於    |
|           |                        |       |
|           | VPN                    |       |
|           |                        |       |
|           | <b>未選取</b><br>永選取<br>→ |       |
|           |                        |       |
|           | · <u>通線</u>            |       |
|           | 7418                   |       |
|           | Collaboration          |       |
|           | 加入會讓以進行畫面共用和交談。        |       |
|           | 加入會議                   |       |
|           |                        |       |

3 連線設定

點擊[連線]進入新增設定:[名稱]請自行輸入標示名稱,如:「TMU-SSLVPN」;[URL] 請設定 VPN 伺服器網址:sslvpn.tmu.edu.tw;[使用者名稱]為你的電子郵件(EMAIL) 帳號。輸入完畢後點擊[儲存]離開「新增」設定。

| 無 SIM 卡 穼       |                | 下午1:45           |    |       |                | 78% 🎟 |
|-----------------|----------------|------------------|----|-------|----------------|-------|
|                 |                | 😻 Junos Puls     |    |       |                | 關於    |
| $\times \times$ |                | 取消               | 新增 | 儲存    | X              |       |
|                 | X   X          | 名稱 選擇性<br>URL 必要 |    |       |                |       |
| VF              | PN             | 使用者名稱 選          |    |       |                |       |
|                 | 異取             | 認證               |    | 無 > 【 |                |       |
| *2              | <b>翌</b> 取     | 範圍 選擇性           |    |       |                |       |
|                 | 連線             | 角色 選擇性           |    |       | <b>③</b><br>狀態 |       |
| C               | ollaboration   |                  |    |       |                |       |
| 202             | N會議以進行畫面共用和交談。 |                  |    |       |                |       |
|                 | 加入會議           |                  |    |       |                |       |

## 4 登入 SSL-VPN

毎S

請依畫面提示輸入使用者帳號(電子郵件帳號)及通行碼後,再點擊[Sign In]。

|      | 💔 Junos Pulse                                                   | 關於 |
|------|-----------------------------------------------------------------|----|
|      | Login Cancel                                                    |    |
|      |                                                                 |    |
| VPN  | Welcome to the TMULSSI, VPN (Please use FMAIL account to login) |    |
| TMU- | Username m 9                                                    |    |
| X Xc | Password Sign In                                                |    |
| Coll | Please sign in to begin your secure session.                    |    |
| 加入會  |                                                                 |    |
|      |                                                                 |    |

如以下畫面表示,SSL-VPN 已登入建立成功。

| N+1147                             |               | 78% |
|------------------------------------|---------------|-----|
| 🗱 Junos Pulse                      |               | 關於  |
|                                    |               | X   |
|                                    |               |     |
| VPN                                |               |     |
| TMU-SSLVPN m 9                     | <b>&gt;</b> > |     |
| https://sslvpn.tmu.edu.tw 00:59:44 |               |     |
| 中斷連線                               |               |     |
| Collaboration                      |               |     |
| 加入會議以進行畫面共用和交談。                    |               |     |
| 加入會議                               |               |     |
|                                    |               |     |

5 若僅欲使用圖書館電子資源--電子資源系統(E-Resources System)服務 點選 [內部網路]及[電子資源系統(E-Resources System)]。

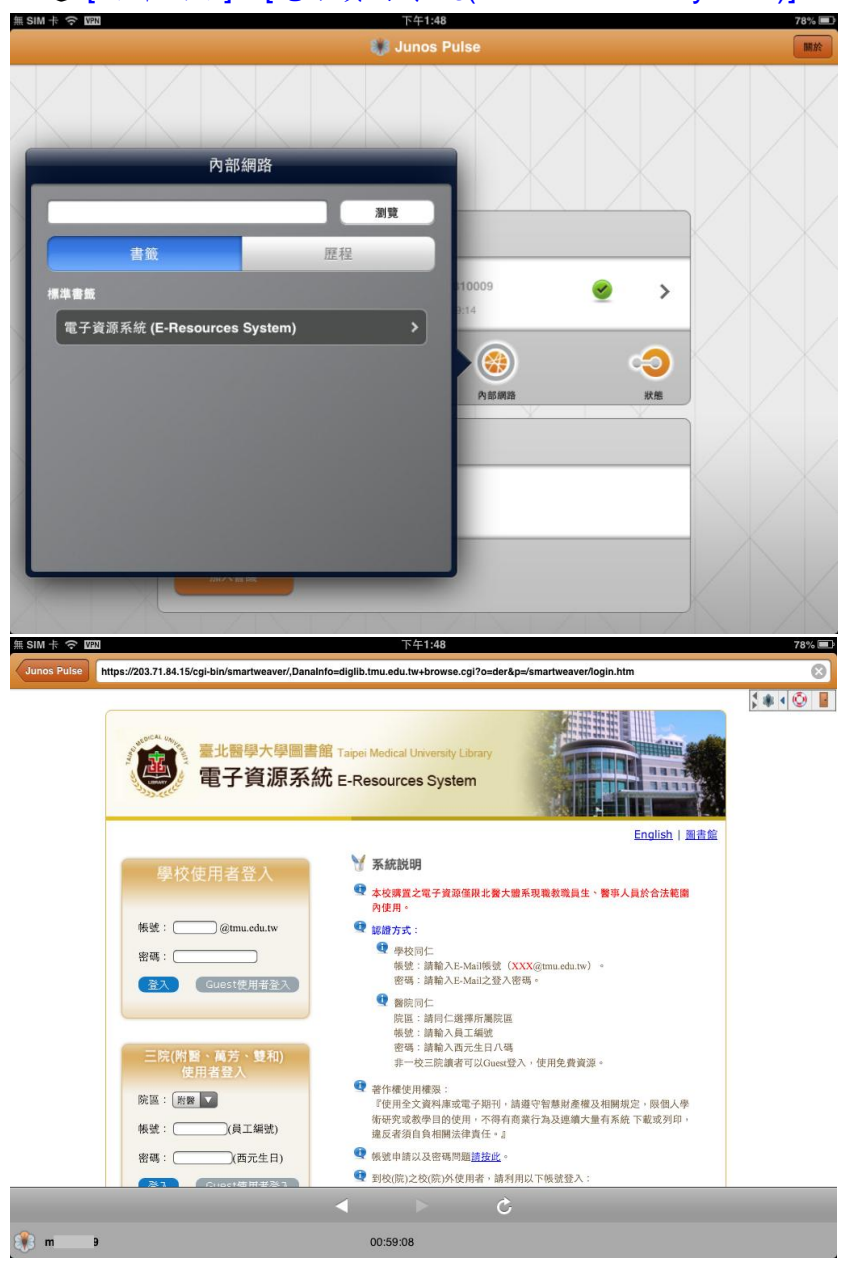

6 登出關閉 VPN 連線服務

請點擊[中斷連線]。

| 😻 Junos Pulse    | 關於 |
|------------------|----|
|                  |    |
|                  |    |
|                  |    |
| TMU-SSLVPN m 9 S |    |
| 中断連線<br>の部項路 光逝  |    |
| Collaboration    |    |
| 加入會議以進行童畜共用和交談・  |    |
| 加入會規             |    |